## Instalace Office 2016 (Office 365) na domácí PC

Níže uvedený postup může být použit až na 5 zařízeních a tato licence je určena pro použití v rámci pracovních činností souvisejících se školou. Licence je vázána na váš školní účet. Pokud jako zaměstnanec ukončíte pracovní poměr se školou, budou tyto licence deaktivovány.

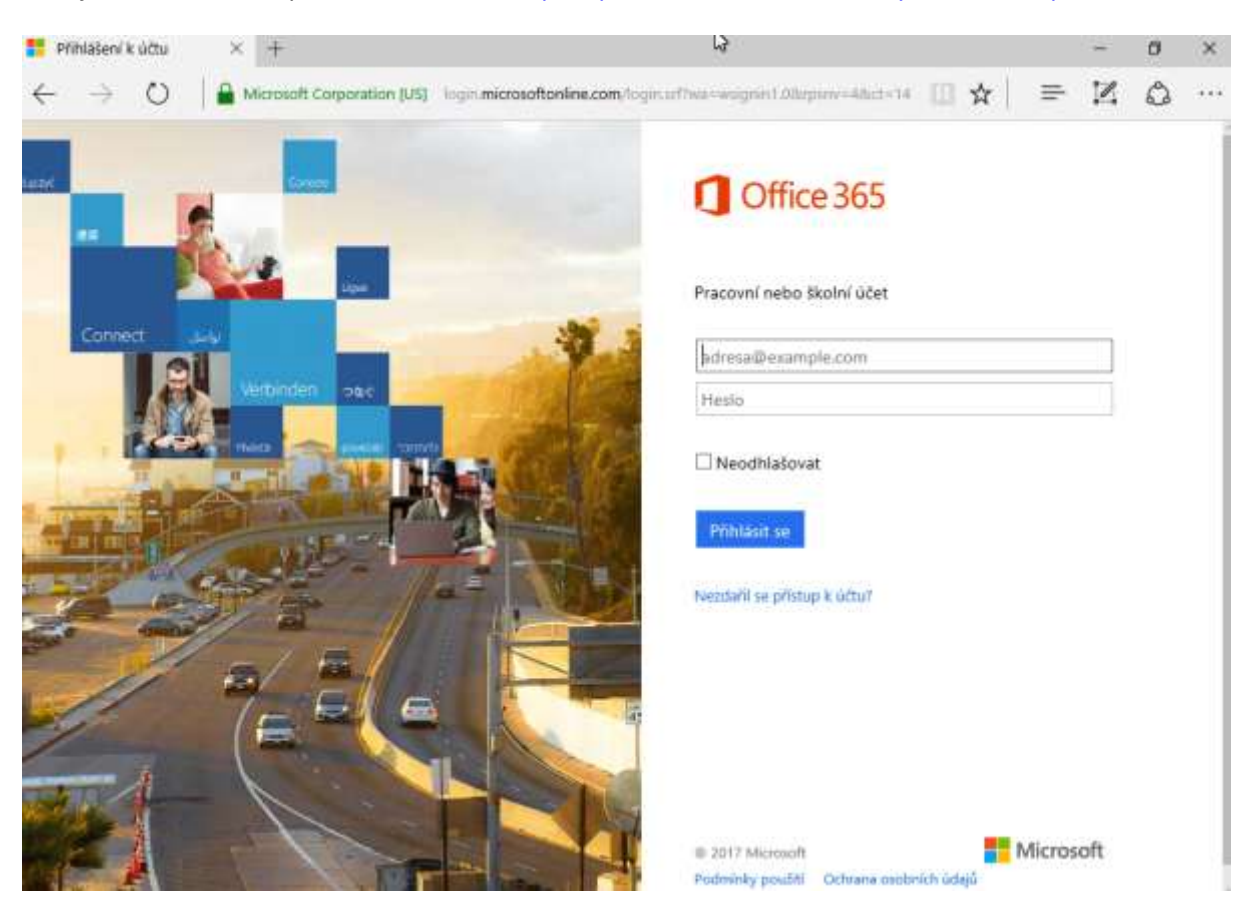

Zadejte do webového prohlížeče adresu https://portal.office.com/OLS/MySoftware.aspx

Uživatelské jméno je váš email v PLZEN-EDU – příklad Novák Pavel na 20. ZŠ má email <u>novakpa@zs20.plzen-edu.cz</u>.

Uživatelské heslo je vaše heslo do počítače/domény PLZEN-EDU.

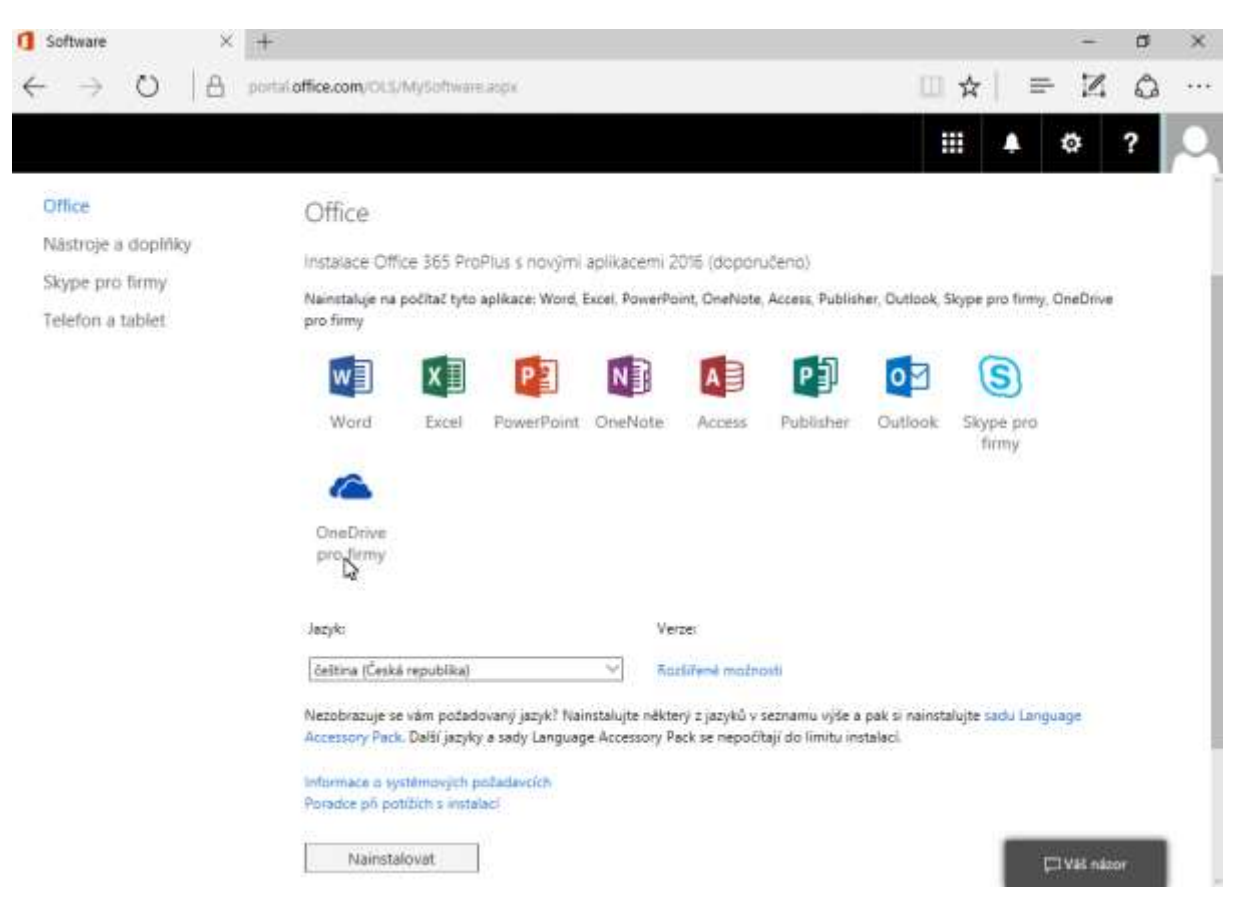

Poté se objeví portál, kde lze kliknout na tlačítko "Nainstalovat".

Volitelně lze v u verze "Rozšířené možnosti" zvolit 32 nebo 64 bitovou verzi.

Poté proběhne stažení instalačního souboru. Ze kterého lze pak klasickou cestou nainstalovat Microsoft Office 2016.

Stejným způsobem lze nainstalovat i Microsoft Office 2013, které jsou uvedené na stejné stránce níže.

Aktivace je automatická a je platná po dobu platnosti účtu v doméně PLZEN-EDU.